# ÜBUNGSPROJEKT VECTORWORKS ANLEITUNG Teil 2 ->IFC- Daten zuweisen

## 1 Ausgangslage

GREEN**BIM2** 

Dokument vorbereitet entsprechend VECTORWORKS ANLEITUNG Teil 1.

Ein 3D-Objekt wurde modelliert (in diesem Fall aus einem Rechteck ein Extrusionskörper angelegt.

bick rajek barosch

Das Objekt liegt auf der Konstruktionsebene "IFC-OG-Ebene" und wird der Klasse "GreenBIM-BWB-Schichtaufbau" zugewiesen.

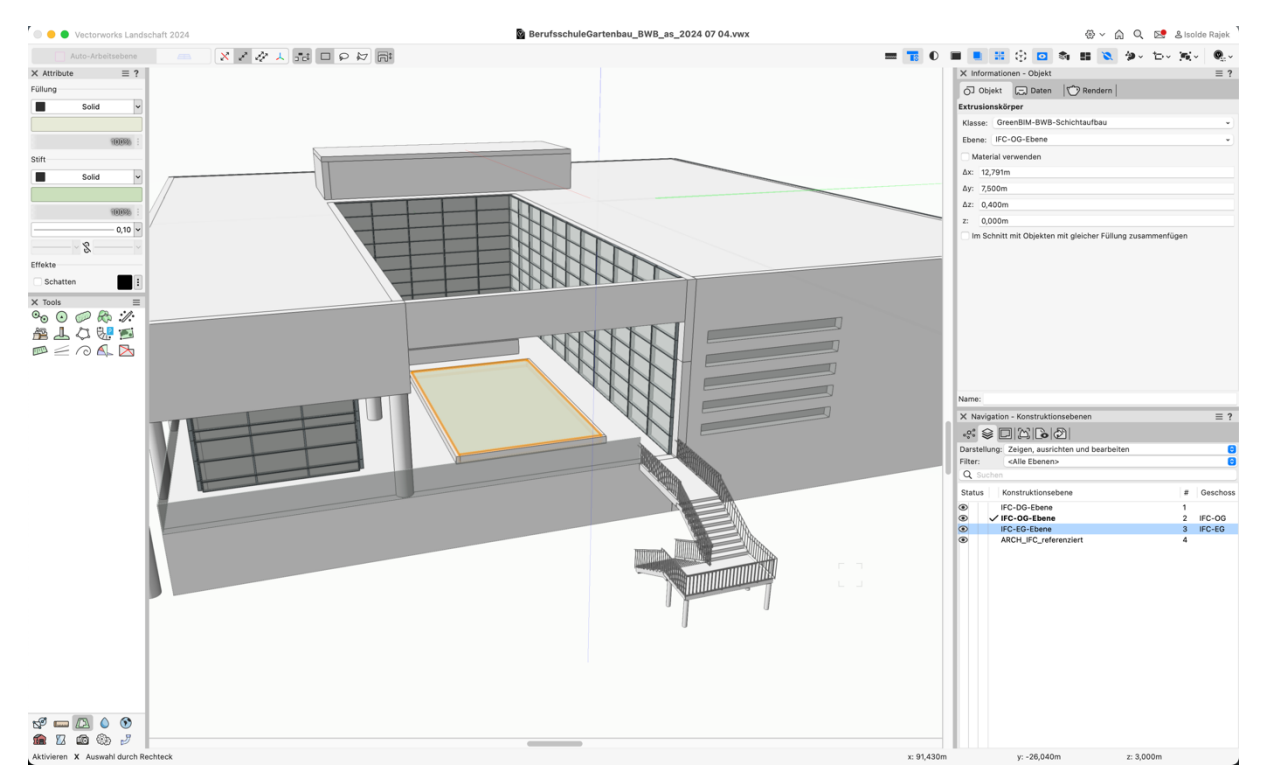

Abbildung 1: Ausgangslage

Praxis-Übung / Vectorworks Anleitung Teil 1 / Verfasser: Aron Seereiter / Stand 01.07.2024

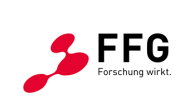

Bundesministerium
 Klimaschutz, Umwelt,
 Energie, Mobilität,
 Innovation und Technologie

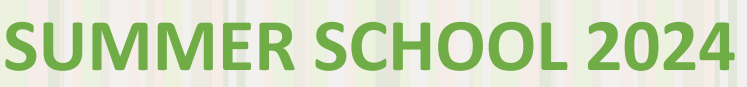

2 Ifc- Daten zuweisen

## 2.1 Infopalette -> Daten:

architektur barosch

RENB

Hier sind für das gerade ausgewählte Objekt alle verknüpften Daten ersichtlich (Ifc-Daten und Vectorworks- Datenbanken). Es können auch für einzelne Objekte Daten zugewiesen werden. (Es sind noch keine Daten zugeordnet.)

| as_2024 07 04.vwx |       |                                                                                                |                                                                                             | 0           | ) ~ (   | A Q   | 52 | & Isolde            | Rajek |
|-------------------|-------|------------------------------------------------------------------------------------------------|---------------------------------------------------------------------------------------------|-------------|---------|-------|----|---------------------|-------|
|                   | = 📷 0 |                                                                                                | : 🖸                                                                                         | 6 g         | 8       | ÷.    | ъ. | $ \mathbf{x}  \sim$ | 0.    |
|                   |       | × Informationen                                                                                | - Daten                                                                                     |             |         |       |    |                     | ≡ ?   |
|                   |       | G Objekt                                                                                       | Daten                                                                                       | 1 R         | ndern   |       |    |                     |       |
|                   |       | Extrusionskörper                                                                               | r                                                                                           |             |         |       |    |                     |       |
|                   |       | Datenset: <star< td=""><td></td><td></td><td></td><td></td><td></td><td></td><td></td></star<> |                                                                                             |             |         |       |    |                     |       |
|                   |       | Datenbanken:                                                                                   |                                                                                             |             |         |       |    |                     |       |
|                   |       |                                                                                                |                                                                                             |             |         |       |    |                     |       |
|                   |       |                                                                                                |                                                                                             |             |         |       |    |                     |       |
|                   |       |                                                                                                |                                                                                             |             |         |       |    |                     |       |
|                   |       |                                                                                                |                                                                                             |             |         |       |    |                     |       |
|                   |       |                                                                                                |                                                                                             |             |         |       |    |                     |       |
|                   |       |                                                                                                |                                                                                             |             |         |       |    |                     |       |
|                   |       |                                                                                                |                                                                                             |             |         |       |    |                     |       |
|                   |       |                                                                                                |                                                                                             |             |         |       |    |                     |       |
|                   |       |                                                                                                |                                                                                             |             |         |       |    |                     |       |
|                   |       |                                                                                                |                                                                                             | Datenbani   | verkni  | ipfen |    |                     |       |
| T                 |       | <u> </u>                                                                                       |                                                                                             | IFC-Dater   | verknü  | pfen  |    |                     |       |
|                   |       |                                                                                                |                                                                                             |             |         |       |    |                     |       |
|                   |       |                                                                                                |                                                                                             |             |         |       |    |                     |       |
|                   |       |                                                                                                |                                                                                             |             |         |       |    |                     |       |
|                   |       | Name                                                                                           |                                                                                             |             |         |       |    |                     |       |
|                   |       | X Navigation - K                                                                               | Classen                                                                                     |             |         |       |    |                     | = 2   |
|                   |       |                                                                                                | 2<br>2<br>2<br>2<br>2<br>2<br>2<br>2<br>2<br>2<br>2<br>2<br>2<br>2<br>2<br>2<br>2<br>2<br>2 | କା          |         |       |    |                     |       |
| 1 100             |       | Darstellung: Zeig                                                                              |                                                                                             | chten und   | hearbe  | iten  |    |                     |       |
| A Province        |       | Dersteinung. Leis                                                                              | gen, auan                                                                                   | citteri unu | Dear Da | 10011 |    |                     | -     |

## 2.2 Datenmanager:

(Menü: Extras -> Datenmanager)

Hier wird die Datenorganisation für das gesamte Dokument gesteuert.

Die IFC- Version ist zu Projektbeginn festzulegen und im Datenmanager für das VWX-Dokument einzustellen. Diese darf im Projektverlauf nicht mehr geändert werden. Durch nachträgliches Ändern der IFC- Version gehen alle bereits eingestellten Datenzuweisungen (inkl. der bereits angelegten Eigenen Eigenschaftssets/ GreenBIM-Msets) verloren. Für unser Projekt ist **IFC-Version 4** festgelegt.

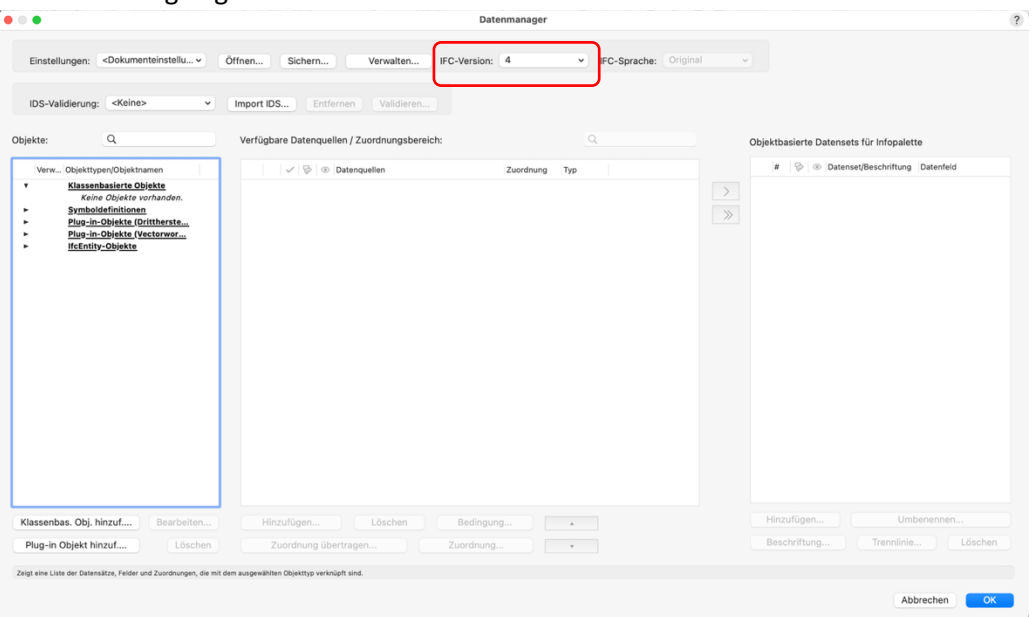

Praxis-Übung / Vectorworks Anleitung Teil 1 / Verfasser: Aron Seereiter / Stand 01.07.2024

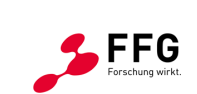

Bundesministerium Klimaschutz, Umwelt, Energie, Mobilität, Innovation und Technologie

2/6

### 2.3 Klassenbasierte Datenzuordnung

REFNBIN

Das Einrichten von klassenbasierten Datenzuordnungen ermöglicht ein strukturiertes Arbeiten und eine zentrale Datenverwaltung für das Projekt.

1. ->Klassenbas. Obj. Hinzuf... -> Klasse "GreenBIM-BWB-Schichtaufbau" auswählen -> OK

| DS-Validierung:      | <keine> v</keine>                            | Import IDS                                                                                                    | Entfernen Validierer   |                                                                                                    |                                                                                                    |                                          |
|----------------------|----------------------------------------------|----------------------------------------------------------------------------------------------------|------------------------|----------------------------------------------------------------------------------------------------|----------------------------------------------------------------------------------------------------|------------------------------------------|
| te:                  | ٩                                            | Verfügbare Dat                                                                                                    |                        | Klassenbasiertes Objekt hinzufi                                                                                                    | ügen ?                                                                                                    | Objektbasierte Datensets für Infopalette |
| Verw Objekttyr       | pen/Objektnamen                              |                                                                                                    | Datenzuordnung für all | e Objekte der Klasse hinzufügen:                                                                                                    | GreenBIMchtaufbau v                                                                                                    | # 🗟 👁 Datenset/Beschriftung Datenfeld    |
| Klassen              | basierte Objekte                             |                                                                                                    |                        |                                                                                                    | + Neue Klasse                                                                                                    |                                          |
| Symbol               | definitionen                                 |                                                                                                    |                        |                                                                                                    | Q Suchen                                                                                                    |                                          |
| Plug-in-<br>Plug-in- | -Objekte (Drittherste<br>-Objekte (Vectorwor |                                                                                                    |                        |                                                                                                    | Bemaßung     GreenBIM                                                                                                    |                                          |
| IfcEntity            | y-Objekte                                    |                                                                                                    |                        |                                                                                                    | ✓ O BWB                                                                                                    |                                          |
|                      |                                              |                                                                                                    |                        |                                                                                                    | <ul> <li>Absturzsicherut</li> </ul>                                                                                                    | ng                                       |
|                      |                                              |                                                                                                    |                        |                                                                                                    | > O Begrünung                                                                                                    |                                          |
|                      |                                              |                                                                                                    |                        |                                                                                                    | <ul> <li>Phanze</li> <li>Rankhilfe</li> </ul>                                                                                                    |                                          |
|                      |                                              |                                                                                                    |                        |                                                                                                    | <ul> <li>Schichtaufbau</li> </ul>                                                                                                    |                                          |
|                      |                                              |                                                                                                    |                        |                                                                                                    | <ul> <li>Keine</li> </ul>                                                                                                    |                                          |
|                      |                                              |                                                                                                    |                        |                                                                                                    | Sichtbare Klassen>      Sichtbare Klassen>      S                                                                                                    |                                          |
|                      |                                              |                                                                                                    |                        |                                                                                                    | Graue Klassen>                                                                                                    |                                          |
|                      |                                              |                                                                                                    |                        |                                                                                                    | <ul> <li>Solution</li> <li>Solution</li> <li>Solution&lt;</li></ul> | lassen>                                  |
| senbas. Obj. h       | inzuf Bearbeiten                             | Hinzufüge                                                                                                    | n Löschen              | Bedingung                                                                                                    | <alle klassen=""></alle>                                                                                                    | Hinzufügen Umbenennen                    |
|                      |                                              | The second second secon |                        | The section of the section of the se |                                                                                                    | Reschriftung Translinia Lösch            |

2. Ifc-Objekttyp definieren: Daten Hinzufügen -> IfcCovering -> OK

| Verw. Objekttypen/Objektnamen<br>Klasandalerto Objekt<br>GreenBild-BVD-Schchtauf.<br>Symbolizefinitionen<br>Plyg-in-Objekte (Vestervor.,<br>IteEntity-Objekte | Vertupbare Datenquellen / Zuc<br>Vertupbare Datenquellen / Zuc<br>Vertupbare Datenquellen / Zuc | Destebanken     If-Covering     If-Covering     If-Coveri | Objektbasierte Datensets für Infopalette |
|----------------------------------------------------------------------------------------------------|----------------------------------------------------------------------------------------------------|----------------------------------------------------------------------------------------------------|------------------------------------------|
|                                                                                                    |                                                                                                    |                                                                                                    |                                          |

Praxis-Übung / Vectorworks Anleitung Teil 1 / Verfasser: Aron Seereiter / Stand 01.07.2024

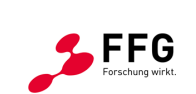

Bundesministerium
 Klimaschutz, Umwelt,
 Energie, Mobilität,
 Innovation und Technologie

3/6

?

2

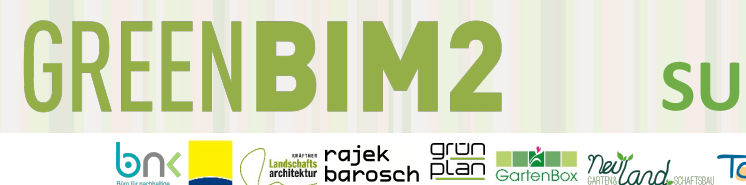

3. Eigenes Eigenschaftsset hinzufügen:

-> Daten Hinzufügen -> IFC-PSets (Eigene) -> MsetSchichtaufbau -> OK

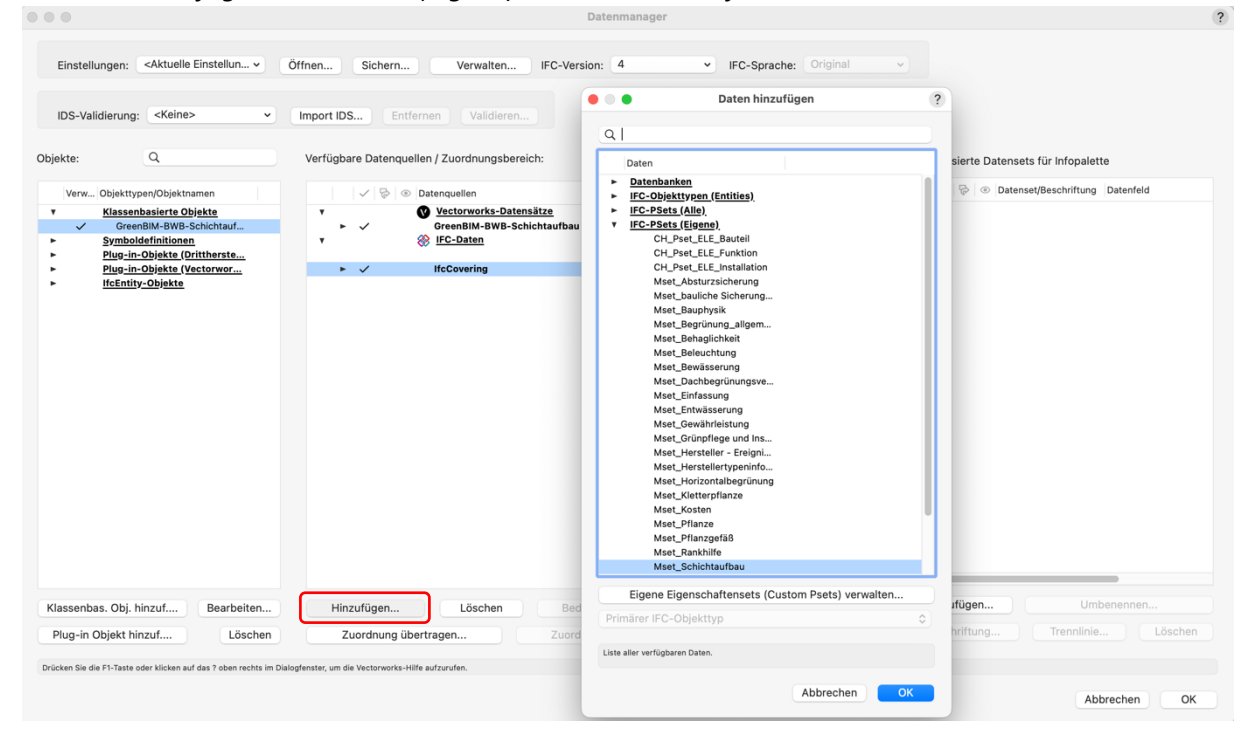

#### Bestätigen um die Änderungen zu speichern: -> OK

| •                                                              | Dati                                                                                                    | manager                    |                                          |
|----------------------------------------------------------------|----------------------------------------------------------------------------------------------------|----------------------------|------------------------------------------|
| Einstellungen: <aktuelle einstellun=""> Öf</aktuelle>          | fnen Sichern Verwalten IFC-Version: 4                                                                                        | IFC-Sprache: Original      | ~                                        |
| IDS-Validierung: <keine> v I</keine>                           | Import IDS Entfernen Validieren                                                                                              |                            |                                          |
| ekte: Q                                                        | Verfügbare Datenquellen / Zuordnungsbereich:                                                                                 | ٩                          | Objektbasierte Datensets für Infopalette |
| Verw Objekttypen/Objektnamen                                   | V 🗟 💿 Datenquellen Zuo                                                                                                    | rdnung Typ                 | # 😓 👁 Datenset/Beschriftung Datenfeld    |
| Klassenbasierte Objekte<br>GreenBIM-BWB-Schichtauf             | ▼ Vectorworks-Datensätze<br>► ✓ GreenBIM-BWB-Schichtaufbau                                                                   | Object                     |                                          |
| Plug-in-Objekte (Vectorwor<br>Plug-in-Objekte (Vectorwor       | ► ✓ IfcCovering                                                                                                    | Beding<br>Primär<br>Beding | »                                        |
| incentity-Objekte                                              | ▼ ✓ ③ Mset_Schichtaufbau<br>③ Abdeckschicht                                                                                  | Booles                     |                                          |
|                                                                | Adsorptionskapazität     Bodengemisch Schüttstoffgemi                                                                        | DOUBLE<br>STRING           |                                          |
|                                                                | <ul> <li>Creverianis</li> <li>Dränschicht</li> <li>Durchdrückwiderstand</li> </ul>                                           | Booles<br>DOUBLE           |                                          |
|                                                                | Durchwurzelbarkeit     Durchwurzelungsschutz     Fertig-Gründachmodul                                                        | Booles<br>Booles<br>Booles |                                          |
|                                                                | <ul> <li>Festigkeitsklasse</li> <li>Filterschicht</li> </ul>                                                                 | STRING<br>Booles           |                                          |
|                                                                | Gehalt organischer Substanz     Geotextil/Vlies                                                                              | DOUBLE<br>DOUBLE<br>Booles |                                          |
|                                                                | Karbonatgehalt     Korngröße     Luftgehalt/Luftvolumen                                                                      | DOUBLE<br>DOUBLE<br>DOUBLE |                                          |
|                                                                | <ul> <li>maximale Zugfestigkeit</li> <li>Mechanische Filterwirksamkeit/</li> <li>mineralisches Schüttstoffgemisch</li> </ul> | DOUBLE<br>DOUBLE<br>Booles |                                          |
| ssenbas. Obj. hinzuf Bearbeiten                                | Hinzufügen Löschen Bedingung                                                                                                 |                            | Hinzufügen Umbenennen                    |
| ug-in Objekt hinzuf Löschen                                    | Zuordnung übertragen Zuordnung                                                                                               | *                          | Beschriftung Trennlinie Lösche           |
| eine Liste der Datensätze, Felder und Zuordnungen, die mit dem | ausgewählten Objekttyp verknüpft sind.                                                                                       |                            |                                          |
|                                                                |                                                                                                    |                            | Abbrechen                                |

Praxis-Übung / Vectorworks Anleitung Teil 1 / Verfasser: Aron Seereiter / Stand 01.07.2024

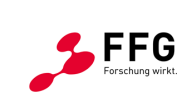

Bundesministerium
 Klimaschutz, Umwelt,
 Energie, Mobilität,
 Innovation und Technologie

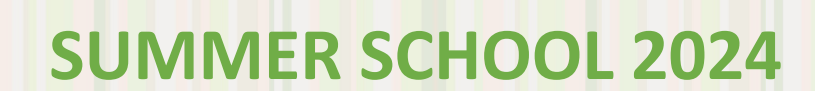

**Ergebnis:** Allen Objekten der Klasse *"GreenBIM-BWB-Schichtaufbau"* werden der Objekttyp *IfcCovering* und das *Mset\_Schichtaufbau* zugewiesen. In der *Infopalette* ist im Reiter *Daten* die Zuordnung für das aktivierte Objekt zu überprüfen. Der Ausdruck *<Klasse …>* gibt Auskunft, dass es sich um eine klassenbasierte Zuordnung handelt. Alle verfügbaren Psets bzw. Msets sind hier aufgelistet, die zugewiesenen haben ein Hakerl. Die GreenBIM-Msets finden sich ganz unten. Durch auswählen eines Msets werden die Attribute des Msets angezeigt und es können die gewünschten Werte eingegeben werden. Boolean-Attribute (*"Wahr/Falsch"*) können mit einem Hakerl auf *"Wahr"* gesetzt werden. Achtung: Felder die im Zahlenformat definiert sind erlauben keinen Text, also auch keine Einheitskürzel.

| × Informationen - Daten                                   | = ? × Informationen - Daten                               | × Informationen - Daten = ? |  |  |  |
|-----------------------------------------------------------|-----------------------------------------------------------|-----------------------------|--|--|--|
| Objekt 🗔 Daten 💟 Rendern                                  | 🕤 Objekt 🗔 Daten 🏷 Rendern                                |                             |  |  |  |
| ktrusionskörper                                           | Extrusionskörper                                          |                             |  |  |  |
| latenset: <standardeinstellungen></standardeinstellungen> | Datenset: <standardeinstellungen></standardeinstellungen> |                             |  |  |  |
| Datenbanken:                                              | Datenbanken:                                              |                             |  |  |  |
| <klasse ifccovering=""></klasse>                          | Mset_Rankhilfe                                            |                             |  |  |  |
| ✓ IfcCovering                                             | ✓ Mset_Schichtaufbau                                      |                             |  |  |  |
| Pset_CoveringCeiling                                      | Mset_Steuerung/Monitoring                                 |                             |  |  |  |
| Pset_CoveringCommon                                       | Mset_Umweltverträglichkeit                                |                             |  |  |  |
| Pset_CoveringFlooring                                     | Mset Vertikalbegrünung                                    |                             |  |  |  |
| Qto_CoveringBaseQuantitie:                                | Datenbank verknüpfen                                      |                             |  |  |  |
| Material                                                  | IFC-Daten verknüpfen                                      |                             |  |  |  |
| Classification                                            | Verknüp <mark>rong omf</mark> ernen                       |                             |  |  |  |
| Classification2                                           |                                                           |                             |  |  |  |
| Classification3                                           | Abdeckschicht                                             |                             |  |  |  |
| COBie_Asset                                               | Adsorptionskapazitat                                      |                             |  |  |  |
| COBie_Component                                           | Bodengemisch Schüttstoffgemisch                           |                             |  |  |  |
| COBie_EconomicImpactValu                                  | C/N-Verhältnis                                            |                             |  |  |  |
| COBie_ServiceLife                                         | ✓ Dränschicht                                             |                             |  |  |  |
| COBie_Specification                                       | Durchdrückwiderstand                                      |                             |  |  |  |
| COBie_Warranty                                            | Durchwurzelbarkeit                                        |                             |  |  |  |
| Pset_ManufacturerTypeInfor                                | Durchwurzelungsschutz                                     |                             |  |  |  |
| Pset_ManufacturerOccurrer                                 | Fertig-Gründachmodul                                      |                             |  |  |  |
| Pset_Environmentalimpactir                                | Festigkeitsklasse                                         |                             |  |  |  |
| Pset_EnvironmentalImpactV                                 | Filterschicht                                             |                             |  |  |  |
| Pset_Condition                                            | Flächenbezogene Masse                                     |                             |  |  |  |
| Pset_ServiceLife                                          | Gehalt organischer Substanz                               |                             |  |  |  |
| Pset_Warranty                                             | Geotextil/Vlies                                           |                             |  |  |  |
| BaseQuantities                                            | Karbonatgehalt                                            |                             |  |  |  |
| ExportOptions                                             | Korngröße                                                 |                             |  |  |  |
| System                                                    | Luftnahaltil uftunluman                                   |                             |  |  |  |
| Group                                                     | Congenergenergenergener                                   |                             |  |  |  |
| IFC-Daten verknüpfen                                      | maximale 2 ugrestigkert                                   |                             |  |  |  |
| Verknürgennen                                             | Mechanische Filterwirksamkeit/Offn                        |                             |  |  |  |
| 0                                                         | mineralisches Schüttstoffgemisch                          |                             |  |  |  |
| ame:                                                      | Nährstoffgehalt                                           |                             |  |  |  |

Die Daten-Palette ist vertikal in 2 Bereiche geteilt: Oben die Datenbanken (bzw. Psets/Msets) und darunter die Dateneinträge bzw. Attribute.

Der Teiler dazwischen (grauer Punkt) lässt sich verschieben. Evtl. muss er erst nach oben geschoben werden, um die Einträge zu sehen.

#### Info:

*(LENBI)* 

Busines rajek

Anstatt des oben beschriebenen Vorgangs können auch direkt über die Daten-Infopalette für aktivierte Objekte manuell Ifc-Objekttypen und Msets zugewiesen werden.

Praxis-Übung / Vectorworks Anleitung Teil 1 / Verfasser: Aron Seereiter / Stand 01.07.2024

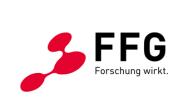

Bundesministerium Klimaschutz, Umwelt, Energie, Mobilität, Innovation und Technologie

5/6

#### Tipp:

REENBIN

Am 04.07. hat eine (gratis) Webinarreihe zum Datenmanagement mit Vectorworks begonnen. Anmeldung für Teil 2 am 25.07.2024 (Anmelden, auch wenn euch der Termin nicht passt, dann bekommt ihr danach den Viedo-Link):

Artenitekter barosch

https://www.computerworks.de/terminkalender/bim-datenmanagement-mit-vectorworks-teil-2

Teil 1 mit grundlegenden Infos zum Datenmanagement in Vectorworks könnt ihr hier nachsehen: <u>https://player.vimeo.com/video/976320442</u>

**BIM Datenmanagement** mit Vectorworks

#### Inhaltsverzeichnis:

#### Teil 1

-Grundlagenwissen Daten -Daten in Vectorworks -Dateneingabe -Bsp. Türe -Bsp. Raum -Bsp. Tragwerkselement -Tabellen -Datenvisualisierung -Datenstempel -eigene Datenbanken -Grundlagenwissen IFC -Grundlagenwissen Datenmanager -Klassen-basierte Zuordnung -Symbol-basierte Zuordnung -PlugIn-basierte Zuordnung -Datensets -eigene Eigenschaftensets (CustomPsets)

Teil 2

Teil 3:

-verfügbare Formeln & Funktionen -erweitere Zuordnungen -mehrschichtige Bauteile -Zuordnung von Kostengruppen

Teil 1

04.07.2024

-IFC-Group / -System / -Zone -BIM-Consulting

Abbildung 2: Inhalte der Webinarreihe (Screenshot aus der Aufzechnung Teil1: https://player.vimeo.com/video/976320442)

Praxis-Übung / Vectorworks Anleitung Teil 1 / Verfasser: Aron Seereiter / Stand 01.07.2024

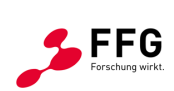

Bundesministerium Klimaschutz, Umwelt, Energie, Mobilität, Innovation und Technologie

6/6